## MODUL 8

## Komunikasi Nirkabel untuk Aplikasi Bergerak menggunakan Bluetooth dan Aplikasi Sederhana Berbasis Android (MIT Appinventor)

## 8.1 Tujuan Kegiatan Praktikum

Setelah mempraktekkan topik ini, praktikan diharapkan dapat :

- 1. Memahami tentang komunikasi nirkabel menggunakan Bluetooth dan Aplikasi dan Aplikasi (MIT Appinventor)
- 2. Menampilkan output monitoring komunikasi nirkabel menggunakan realtime data
- 3. Mengetahui pengiriman data dari sensor ke server Adafruit

## 8.2 Alat dan Bahan

- 1. Laptop
- 2. Software Arduino IDE
- 3. ESP32 Wrover Dev Module
- 4. Kabel USB
- 5. MIT APP Inventor
- 6. Smartphone

## 8.3 Dasar Teori Praktikum Modul 9

## 8.3.1 Komunikasi Nirkabel

Komunikasi nirkabel adalah proses komunikasi yang menggunakan media tanpa kabel, khususnya media berbasis gelombang elektromagnetik untuk mengirim dan menerima informasi. Informasi ini diubah terlebih dahulu melalui alat konversi agar bisa "ditumpangkan" pada gelombang elektromagnetik, yang kemudian dipancarkan ke penerima. Di sisi penerima, gelombang ini akan dikonversi kembali menjadi informasi asal.

Keuntungan yang komunikasi nirkabel jika dibandingkan dengan komunikasi kabel dimana komunikasi nirkabel menawarkan fleksibilitas, jangkauan dan mobilitas yang tinggi. Jika komunikasi nirkabel dibatasi oleh dimensi kabel yang terbatas baik jangkuan dan penempatanya, sedangkan komunikasi nirkabel tidak mempunyai batasan karena berbasis gelombang elektromagnetik selama masih ada dapat pancaran gelombang maka komunikasi masih dapat dilakukan

## 8.3.2 MIT App Inventor

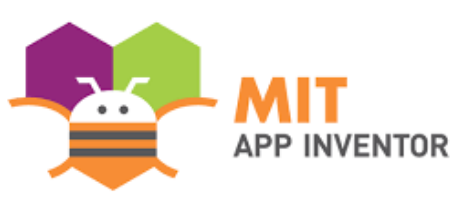

App Inventor adalah platform pengembangan aplikasi Android yang dikembangkan oleh MIT dan bersifat open-source, sehingga dapat diakses oleh semua orang. Platform ini memungkinkan pengguna merancang aplikasi Android dengan mudah dan cepat, tanpa memerlukan keahlian pemrograman.

App Inventor memiliki dua komponen utama yaitu App Inventor Design dan App

Inventor Blok Editor. App Inventor Designer digunakan untuk memilih komponen yang akan digunakan dalam aplikasi, seperti tombol, teks, gambar, dan lain sebagainya. Sementara itu, App Inventor Blok Editor digunakan untuk merakit blok program yang menentukan bagaimana komponen-komponen tersebut harus bersikap.

Proses merakit program pada App Inventor Blok Editor dilakukan secara visual, yaitu dengan merangkai blok-blok program yang tersedia seperti menyusun puzzle.

### 8.3.3 Tool APP Inventor

Pada web MIT App Inventor memiliki 2 bagian tampilan, diantaranya **Designer** dan **Blocks.** Berikut macam-macam tools dan pengertiannya

• Designer

Pada tampilan Designer terdapat beberapa jendela seperti Pallete, View, All Components, Media, dan Properties untuk mendesain sebuah aplikasi yang akan dibuat - Pallete

Pallete adalah bagian tampilan untuk mengambil komponen-komponen untuk dimasukkan/drag kedalam aplikasi yang akan dibuat, Pallete terdapat bermacam-macam kategori seperti User interface, layout, media, drawing and animation, maps, sensor, social, storage, connectivity, lego mindstrom, experimental, dan extension.

o User Interface

| NAMA        | FUNGSI                                               |  |  |
|-------------|------------------------------------------------------|--|--|
| Button      | Ketika user menekan tombol, dan ketika button        |  |  |
|             | terdeteksi maka button akan menjalankan perintah     |  |  |
| CheckBox    | Dapat mendeteksi ketukan dari pengguna yang          |  |  |
|             | menggati statenya menjadi true atau false            |  |  |
| Data Picker | Memunculkan kalender untuk memilih tanggal           |  |  |
| Image       | Memasukan gambar kedalam aplikasi                    |  |  |
| Label       | Menampilkan teks dalam aplikasi                      |  |  |
| List Picker | Menampilkan list yang dapat ditekan oleh user ketika |  |  |
|             | nuser menekan list                                   |  |  |
| List View   | Menampilkan list                                     |  |  |
| Notifier    | Menampilkan peringatan popup pada aplikasi           |  |  |
| Password    | Menampilkan textbox yang menyembunyikan teks         |  |  |
| TextBox     | yang dimasukkan                                      |  |  |
| Slider      | Progres bar yang dapat di geser                      |  |  |
| Spinner     | Menampilkan popup list dengan elemen yang dapat      |  |  |
|             | dipilih ketika ditekan                               |  |  |
| TextBox     | Menampilkan area untuk mengetikan teks               |  |  |
| Time Picker | Menampilkan jam untuk memilih waktu                  |  |  |
| Web Viewer  | Menyediakan area yang dapat menampilkan laman        |  |  |
|             | web                                                  |  |  |

#### o Layout

| NAMA                      | FUNGSI                              |
|---------------------------|-------------------------------------|
| Horizontal<br>Arrangement | Menyusun komponen secara horizontal |

| Horizontal<br>Scroll<br>Arrangement | Menyusun komponen secara horizontal, jika<br>ukuranya terlalu besar, maka dapat digeser |  |
|-------------------------------------|-----------------------------------------------------------------------------------------|--|
| Table                               | Membuat Table                                                                           |  |
| Arrangement                         |                                                                                         |  |
| Vertical                            | Manyusun komponan sacara yartikal                                                       |  |
| Arragement                          | wenyusun komponen secara vertikar                                                       |  |
| Vertical Scroll                     | Menyusun komponen secara vertikal, jika                                                 |  |
| Arragement                          | ukuranya terlalu besar, maka dapat di geser                                             |  |

## o Media

| NAMA           | TUJUAN                                         |  |  |
|----------------|------------------------------------------------|--|--|
| Camcorder      | Merekam dan mengaktifkan kamera hp             |  |  |
| Camera         | Mengaktifkan kamera hp dan memotret            |  |  |
| Image Dicker   | Menampilkan galeri pada aplikasi dan pengguna  |  |  |
| mage I ickei   | dapat memilih gambar yang akan disimpan        |  |  |
| Player         | Memutar musik/audio dan mengatur vibrasi hp    |  |  |
| Sound          | Mengatur vibrasi hp dalam waktu tertentu       |  |  |
| Sound          | Untuk merekam suara                            |  |  |
| Recorder       |                                                |  |  |
| Speech         | Mengkonversi suara menjadi teks                |  |  |
| Recognizer     |                                                |  |  |
| Teks to Speech | Mengkonversi teks menjadi suara                |  |  |
| Video Player   | Untuk memutar video                            |  |  |
| Yandex         | Menerjemahkan teks dari suatu bahasa ke bahasa |  |  |
| Translate      | yangditentukan                                 |  |  |

## $\circ$ Drawing and Animation

| NAMA         | TUJUAN                                              |  |
|--------------|-----------------------------------------------------|--|
| Ball         | Sprite bole yang dapat berinteraksi pada sentuhan   |  |
|              | dantarikan                                          |  |
| Canvas       | Tempat sprite berinteraksi dengan pengguna atau     |  |
|              | tempatpengguna gambar                               |  |
| Image Sprite | Sprite gambar yang dapat berinteraksi dengan sprite |  |
|              | lainyapada kanvas                                   |  |

#### o Maps

| NAMA        | TUJUAN                                             |  |  |
|-------------|----------------------------------------------------|--|--|
| Circle      | Memvisualisasikan lingkaran dengan radius tertentu |  |  |
|             | dan dapat juga digunakan menjalankan program       |  |  |
|             | ketika pengguna berada disuatu area                |  |  |
| Feature     | Mangalampakan fitur fitur mang                     |  |  |
| Collection  | Mengelompokan nui-nui maps                         |  |  |
| Line String | Menggambar garis pada beta                         |  |  |
| Map         | Menampilkan peta pada layar aplikasi               |  |  |
| Marker      | Memberi tanda pada suatu lokasi di peta            |  |  |
| Polygon     | Membuat perimeter pada peta                        |  |  |
| Rectangle   | Merupakan polygon dengan garis lintang dan garis   |  |  |
|             | bujur untuk batas utara, selatan, timur, dan barat |  |  |

o Sensor

| ΝΔΜΔ                    | TUUIAN                                                                                |  |
|-------------------------|---------------------------------------------------------------------------------------|--|
| Accelerometer<br>Sensor | Mendeteksi goyangan dan percepatan dalam m/s                                          |  |
| Barcode<br>Scanner      | Membaca barcode                                                                       |  |
| Gyroscope               | Mengukur kecepatan sudut dalam derajat/detik                                          |  |
| Location Sensor         | Meyediakan informasi geograis seperti koordinat,<br>ketinggian, kecepatan, dan alamat |  |
| Near Field              | Memungkinkan aplikasi mengaktifkan fitur<br>komunikasi jarak dekat (NFC)              |  |
| Orientation             | Menentukan orientasi hp                                                               |  |
| Pedometer               | Menentukan banyaknya langkah dan jarak<br>yangditempuh                                |  |
| Proximity               | Mengukur jarak antara objek dengan layar Hp                                           |  |

#### o Sosial

| NAMA                                                                                       | TUJUAN                                                                        |  |  |
|--------------------------------------------------------------------------------------------|-------------------------------------------------------------------------------|--|--|
| Contact Picker                                                                             | Menampilkan list berisi kontak ketika ditekan                                 |  |  |
| Email Picker                                                                               | Menampilkan list berisi email                                                 |  |  |
| Phone Call                                                                                 | Melakukan panggilan telepon                                                   |  |  |
| Phone Number<br>Picker                                                                     | Menampilkan list berisi nomor kontak pada layar hp                            |  |  |
| Sharing                                                                                    | Untuk pertukaran pesan atau berkan antara satuaplikasi dengan aplikasi lainya |  |  |
| Texting                                                                                    | Mengirim pesan teks ke suatu nomor di dalam kontak                            |  |  |
| TwitterBerkomunikasi dengan twitter sehingga user dap<br>membuat tweet, melihat tweet, dll |                                                                               |  |  |

## o Storage

| NAMA                    | TUJUAN                                                                                                 |  |
|-------------------------|----------------------------------------------------------------------------------------------------|--|
| File                    | Menerima atau mengirim berkas dan juga dapat digunakan untuk membaca dan menulis pesan                 |  |
| Fusiontables<br>Control | Untuk komunikasi dengan Google Fusion Table                                                            |  |
| TinyDB                  | Untuk Penyimpanan data dan ketika aplikasi di tutup<br>lalu dibuka kembali, data masih tetap tersimpan |  |
| TinyWebDB               | Menyimpan data pada web                                                                                |  |

# • Connectifity

| NAMA             | TUJUAN                                                                                          |  |  |
|------------------|-------------------------------------------------------------------------------------------------|--|--|
| Activity Starter | Memanggil aplikasi lain                                                                         |  |  |
| Bluetooth Client | Membuka aplikasi sebagai Bluetooth client                                                       |  |  |
| Bluetooth        | Membuat anlikasi sebagai bluetooth server                                                       |  |  |
| Server           | Weinbudt aplikasi sebagai bidetootii server                                                     |  |  |
| Web              | Memungkinkan aplikasi berinteraksi dengan web dan menyediakan fungsi untuk HTTP GET, POST, PUT, |  |  |
|                  | dan DELETE                                                                                      |  |  |

• Experimental

| NAMA       | TUJUAN                                                            |  |
|------------|-------------------------------------------------------------------|--|
| CloudDB    | Digunakan untuk bertukar data pada database dengan software redis |  |
| FirebaseDB | Digunakan untuk bertukar data pada database dengan firebase       |  |

- Viewer

Viewer merupakan jendela untuk mengatur tampilan komponen.

- All Components

Components merupakan jendela untuk mengatur komponen-komponen yang telah di letakan di viewer, seperti mengganti nama komponen dan menghapus komponen.

- Media Untuk mengupload gambar sesuai dengan selera dalam membuat aplikasi
- Properties

Properties digunakan untuk mengatur properti layar dan komponen yang digunakan pada aplikasi yang sedang dibuat, seperti lebar, warna, gaya huruf, ukuran huruf, dll. Add/Remove Screen

Add/Remove Screen digunakan untuk menambahkan atau menghapus screen, ini adalah fitur baru pada AppInventor, yaitu dukungan Multi Screen.

- Package or Phone Package or Phone fitur yang digunakan jika ingin menggunakan handset ketika aplikasi selesai dibuat.

- Open the Editors Block Open the Editors Block adalah fitur untuk mengaktifkan blocks editor.
- Blocks

Pada halaman blocks terdapat beberapa codeblock yang berfungsi untuk memprogram aplikasi android sesuai yang diinginkan. Pada halaman block terdapat beberapa komponen seperti Control, Logic, Math, Text, Lists, Colors, Variables, dan Procedures.

- <u>Control</u>

| Blok Kode                                    | FUNGSI                                                                                                    |
|----------------------------------------------|----------------------------------------------------------------------------------------------------|
| then                                         | If kondisional. Jika "if" memenuhi syarat,<br>maka blok yang ada setelah "then" dieksekusi.                                                                                 |
| for each number from 1<br>to 5<br>by 1<br>do | Looping dari angka pertama hingga angka<br>terakhir dengan suatu interval. Maka gambar<br>disamping berarti loop dari angka 1 hingga 5<br>dengan interval 1: 1, 2, 3, 4, 5. |
| for each item in list do                     | For bertingkat. Untuk setiap objek dalam list,<br>dilakukan<br>looping.                                                                                                    |

| while test | Jika nilai test true, maka loop while berjalan. |
|------------|-------------------------------------------------|
| do         |                                                 |

- Logic

| Blok Kode            | FUNGSI                                                                                                    |
|----------------------|----------------------------------------------------------------------------------------------------|
| true T false T       | Boolean true/false.                                                                                                    |
| not C                | Jika dipasangkan dengan true/false maka true menjadi false, dan false menjadi true.                                                                                                    |
| ✓ =<br>≠             | Memeriksa apakah satu objek sama dengan/tidak<br>sama dengan objek di kanan. Jika sesuai kriteria,<br>maka blok akan bernilai true, dan false jika tidak<br>sesuai.                     |
| ✓ and<br>✓ and<br>or | Pada logika and jika kedua syarat terpenuhi, maka<br>nilainya menjadi true. Sedangkan pada logika or, jika<br>salah satu syarat atau keduanya terpenuhi, maka<br>nilainya menjadi true. |

- Math

| Blok Kode                       | FUNGSI                                                                                                    |
|---------------------------------|----------------------------------------------------------------------------------------------------|
|                                 | Digunakan untuk menginput                                                                                                    |
|                                 | angka.                                                                                                    |
|                                 | Digunakan untuk<br>membandingkan dua angka.<br>Perbandingan dapat berupa sama<br>dengan, tidak sama dengan, lebih<br>dari, kurang dari, lebih dari sama<br>dengan, dan kurang dari sama<br>dengan. |
|                                 | Operasi matematika dasar, yaitu<br>tambah, kurang, kali, bagi,<br>pangkat, dan modulus.                                                                                                    |
| random integer from (1) to (100 | Mengambil nilai integer secara acak dari range yang ditentukan.                                                                                                    |
|                                 | Operasi trigonometri sin, cos,                                                                                                    |
| SII                             | tan.                                                                                                    |

- Text

| ION          |             |
|--------------|-------------|
| Blok Kode    | FUNGSI      |
| 4 <b>a</b> 7 | Teks kosong |

| join 🖿                 | Menggabungkan dua atau lebih teks.                                 |
|------------------------|--------------------------------------------------------------------|
| 🕻 is empty 🖡           | Memeriksa jika teks kosong atau tidak.                             |
| contains text piece    | Memeriksa apakah ada bagian tertentu dalam suatu teks.             |
| Split ▼ text ►<br>at ► | Memisahkan teks pada penanda tertentu dan membuatnya menjadi list. |

# - Lists

| Blok Kode                                                                                                    | FUNGSI                                          |
|----------------------------------------------------------------------------------------------------|-------------------------------------------------|
| create empty list                                                                                                    | Membuat list kosong.                            |
| 🕻 🖸 make a list 🕻                                                                                                    | Membuat list.                                   |
| add items to list list item                                                                                                    | Menambahkan elemen pada list.                   |
| is in list? thing I<br>list I                                                                                                    | Memeriksa apakah ada elemen tertentu pada list. |
| length of list list                                                                                                    | Memeriksa banyaknya elemen pada list.           |
| is list empty? list 🚺                                                                                                    | Memeriksa apakah list kosong atau tidak.        |
| select list item list index index | Mengambil elemen dari suatu list.               |
| remove list item list index                                                                                                    | Menghapus elemen dari suatu list.               |

## - Colors

| Blok Kode                                  | FUNGSI                                                      |
|--------------------------------------------|-------------------------------------------------------------|
| · 💻 • 🦲 • 💻                                |                                                             |
| • 🗖 • 🦲 • 🔚                                | Pilihan warna yang disediakan                               |
| • 💻 • 🛄 • 🛄                                | MIT AI.                                                     |
|                                            |                                                             |
| make color ( 🖸 make a list ) 255<br>0<br>0 | Membuat warna sendiri dengan<br>menggunakan kode RGB warna. |

- Variables

| Blok Kode                   | FUNGSI                                 |
|-----------------------------|----------------------------------------|
| initialize global name to 🖡 | Membuat suatu variabel global.         |
| get 🔽                       | Mengambil variabel global.             |
| set 🔽 to 🖡                  | Memodifikasi isi dari variabel global. |

### - Procedures

| Blok Kode           | FUNGSI                                                  |  |
|---------------------|---------------------------------------------------------|--|
| to procedure<br>do  | Membuat suatu prosedur.                                 |  |
| to procedure result | Membuat suatu fungsi yang mengembalikan hasil tertentu. |  |

## 8.3.4 Kelebihan dan Kekurangan pada MIT App Inventor

- Kelebihan
  - Praktis dan simple
  - Tidak memerlukan coding, karena hanya menggunakan block diagram dan logika
- Kekurangan
  - Komponennya masih tidak lengkap
  - Jauh berbeda dengan eclipse yang lebih leluasa
  - Terdapat info credit dari MIT